## **IMAP Synchronization on iOS**

⚠

A Cette page n'est plus actualisée. À partir de BlueMind 4.8, veuillez consulter la nouvelle documentation BlueMind

Ce guide a été réalisé avec un modèle d'IPad, les écrans sont généralement identiques sur tous les produits Apple mais sur un iPhone le menu situé à gauche sera masqué à cause de la largeur de l'écran inférieure.

Sur cette page :

• Configuration du nouveau compte courrier

En rapport :

Synchronisation IMAP sous Android Synchronisation IMAP du Blackberry

## Configuration du nouveau compte courrier

Se rendre dans les réglages puis menu «Mail, Contacts, Calendrier» et appuyer sur «Ajouter un compte» :

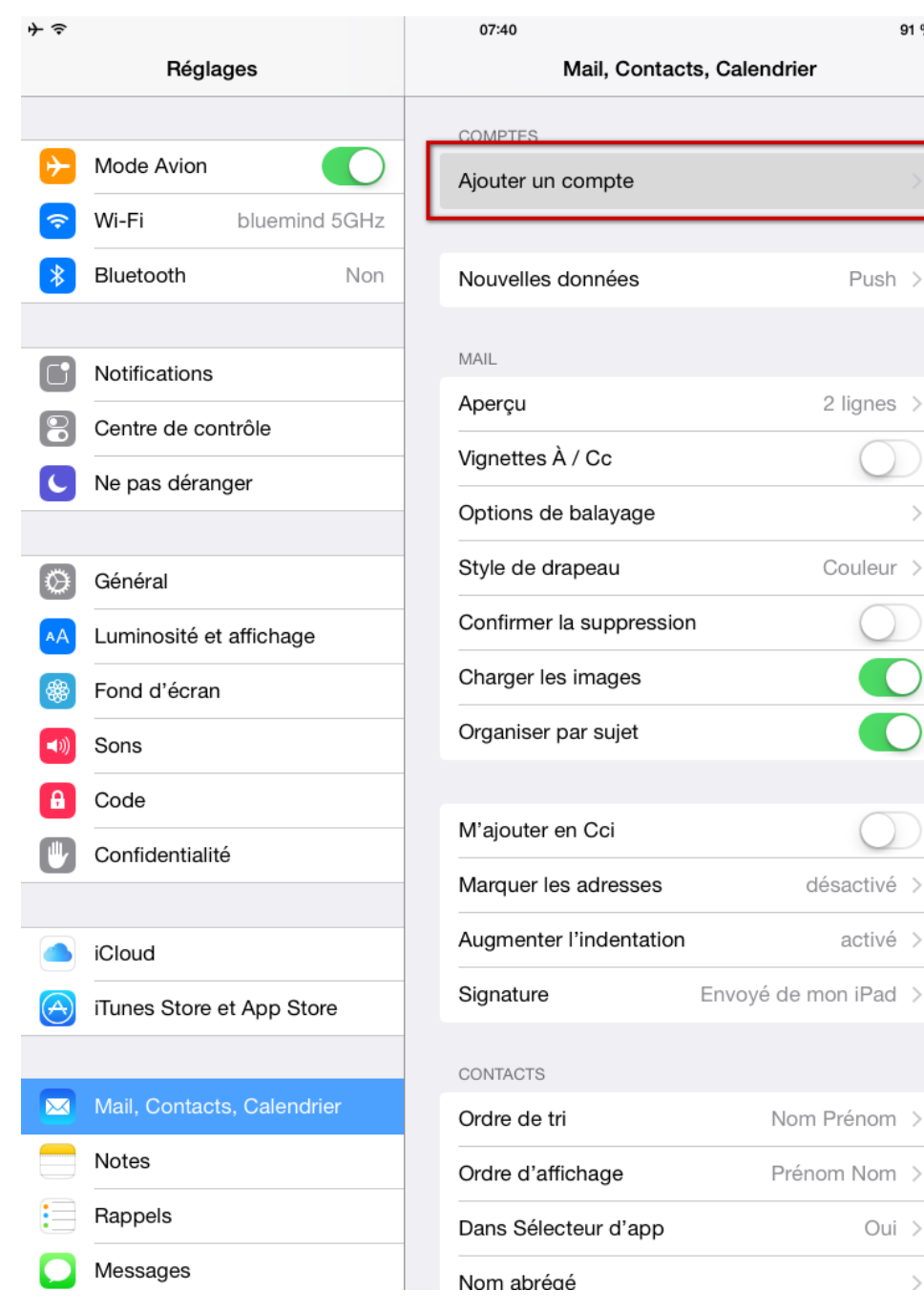

91 % 🔳

Choisir un type de compte «Autre» :

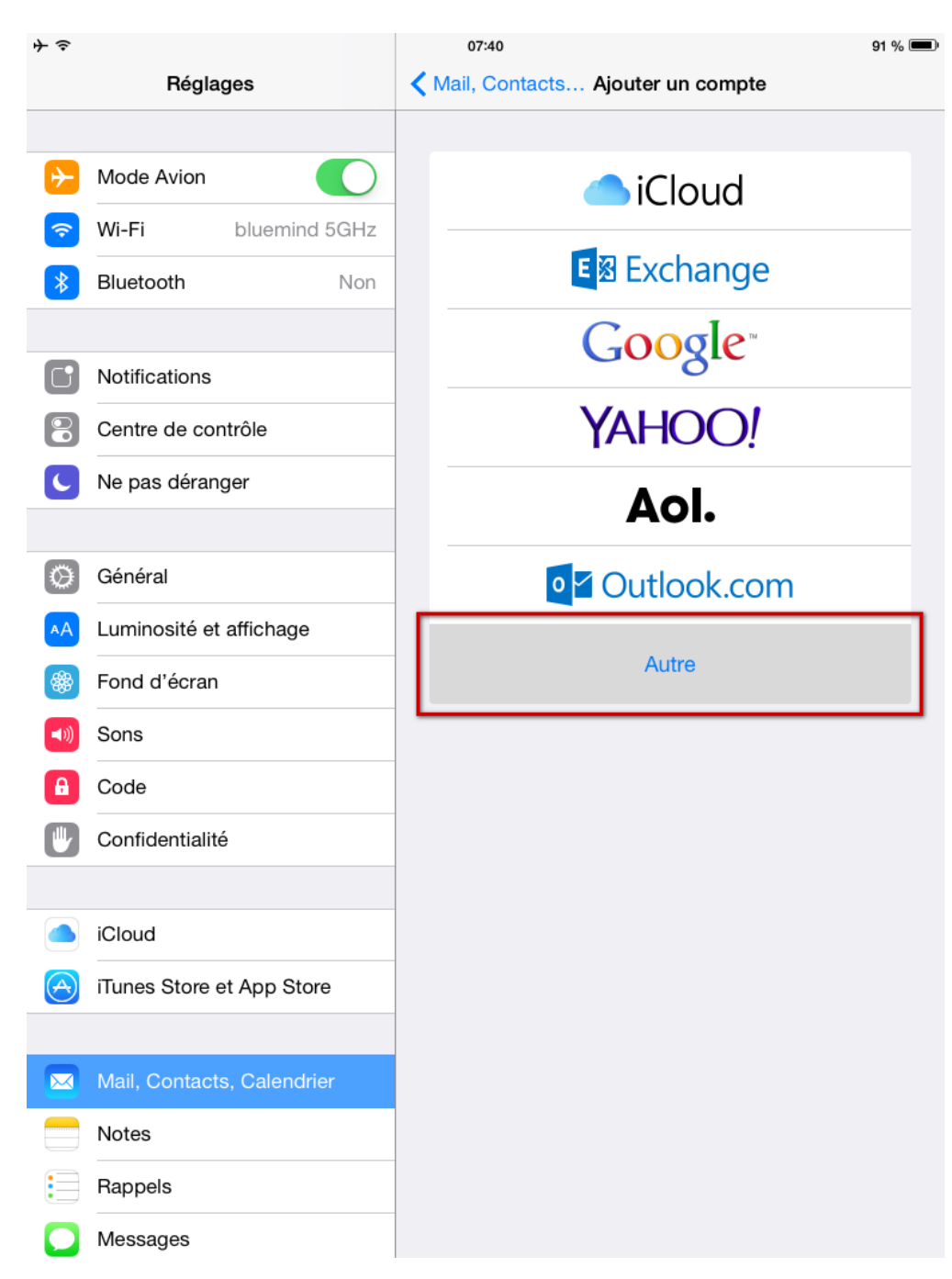

Choisir «Ajouter un compte Mail» :

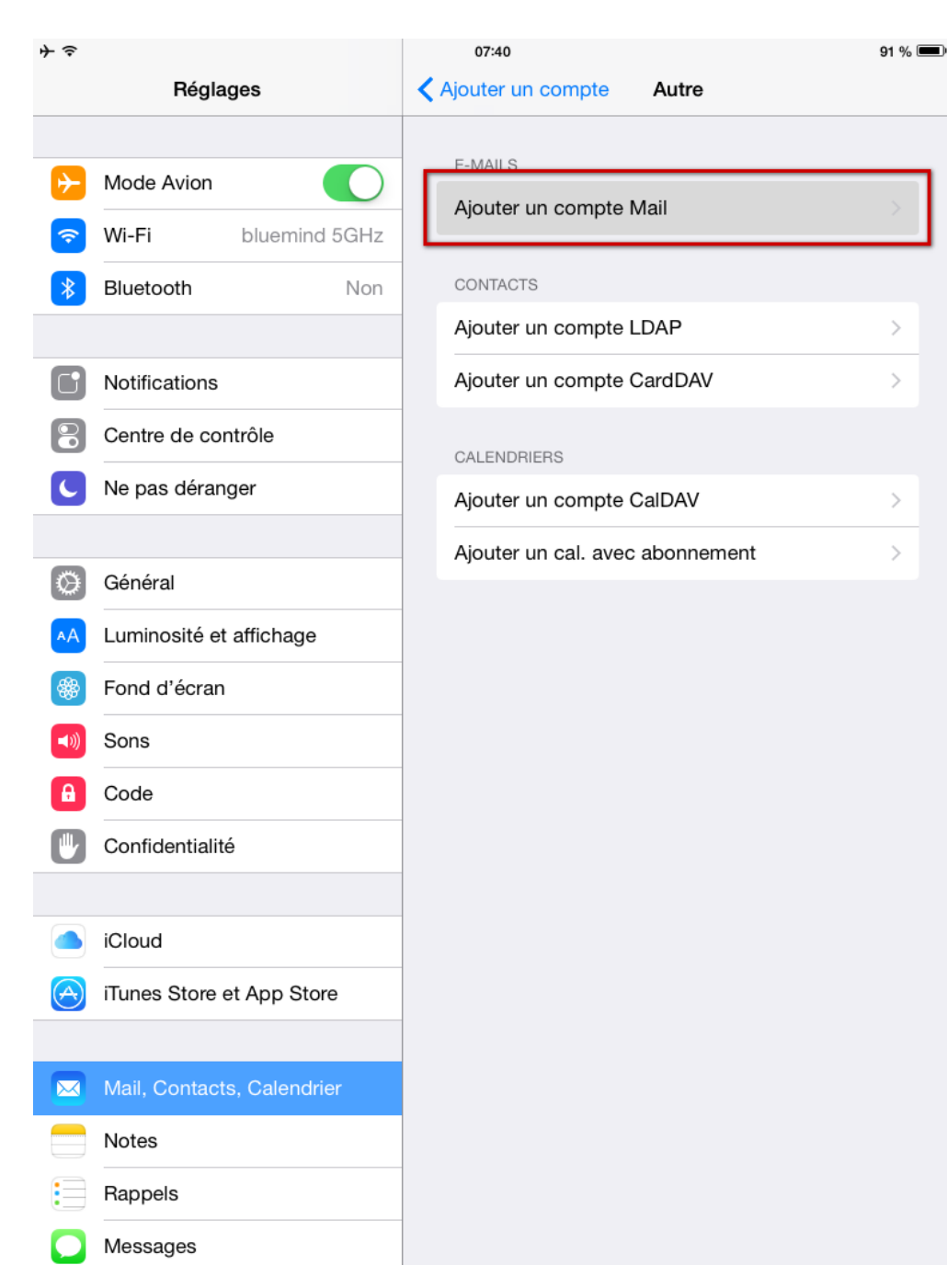

Saisir les informations principales du compte :

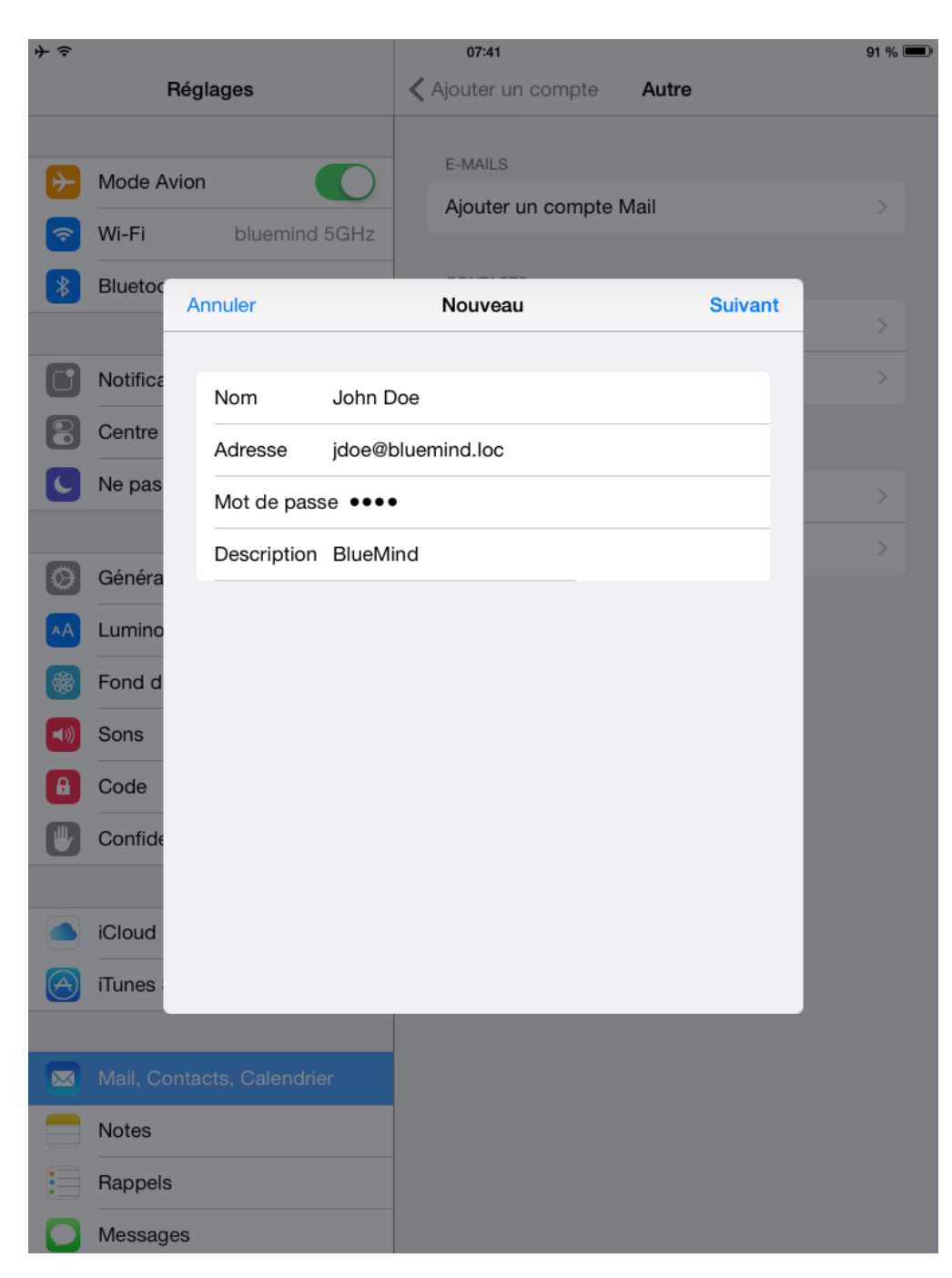

Vérifier et corriger si besoin les informations de connexion :

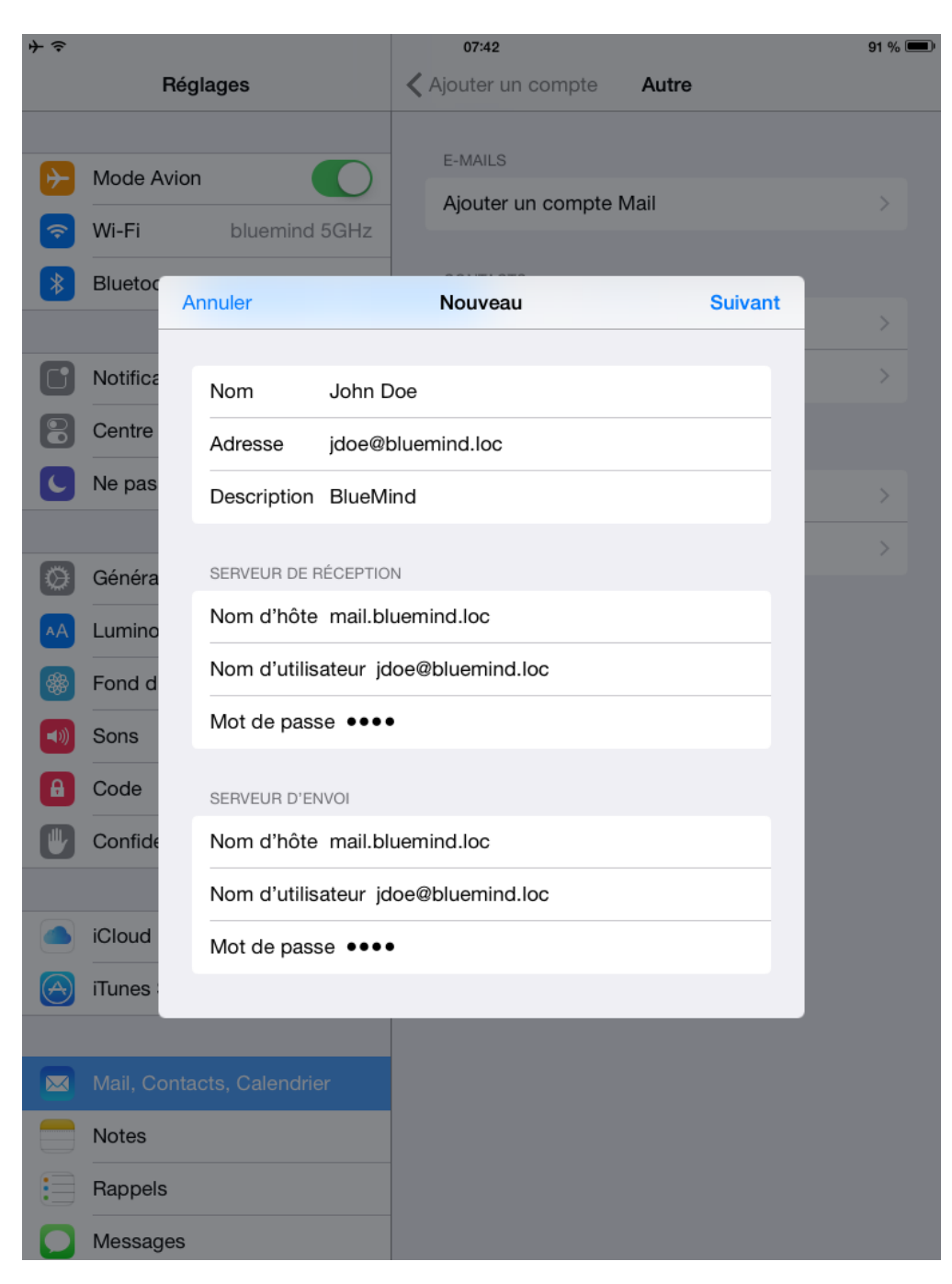

Sauf cas particulier :

- le nom d'utilisateur est identique à votre adresse e-mail
- le nom d'hôte (ici mail.bluemind.loc) est identique à l'url d'accès à BlueMind (en enlevant https://).
  Par exemple, si vous accédez à BlueMind depuis votre navigateur à l'adresse https://mail.bluemind.loc alors vous devez saisir mail.blumind.loc

Choisir de ne synchroniser que les messages, la synchronisation des notes n'étant pas proposée par BlueMind :

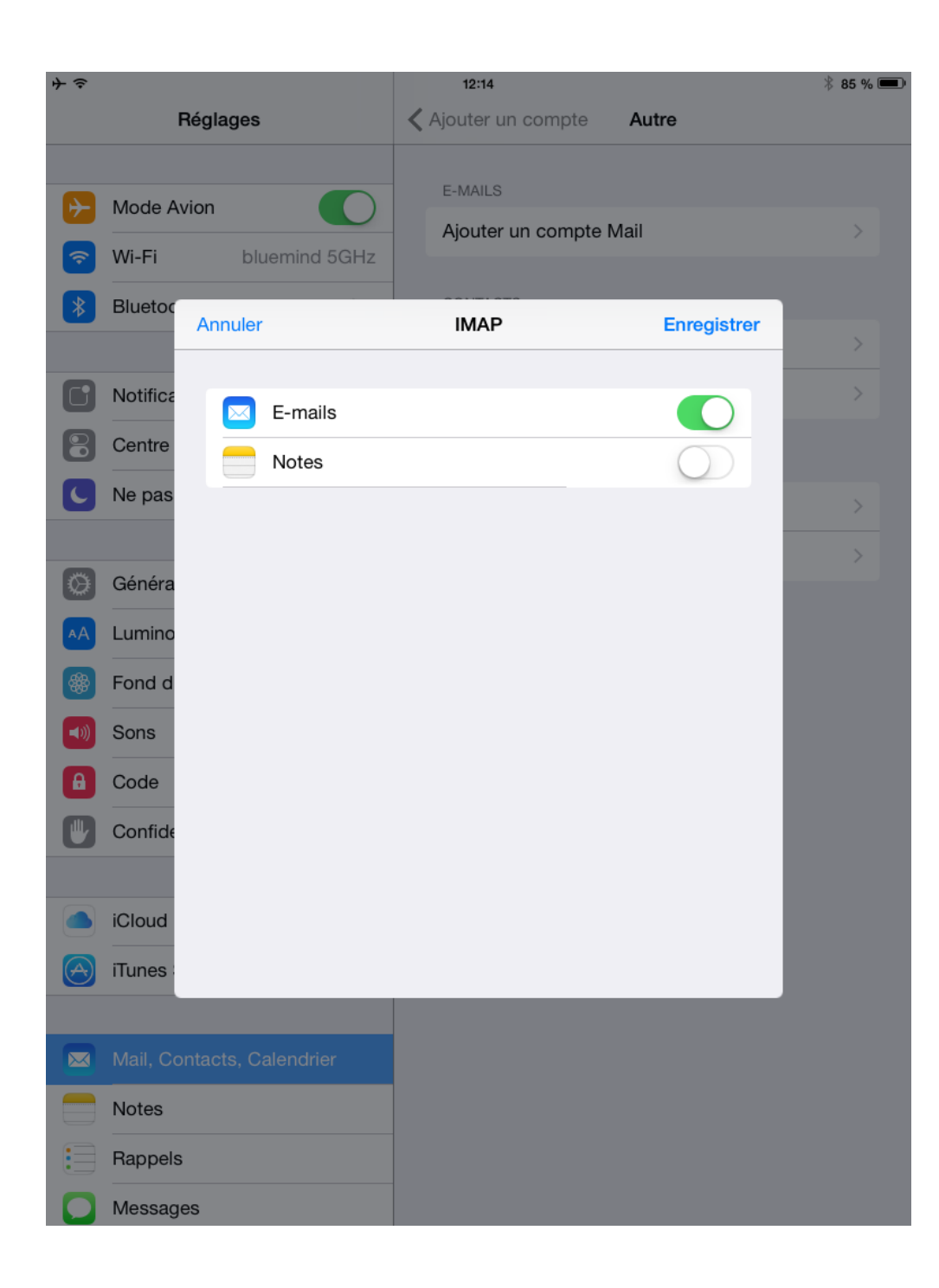